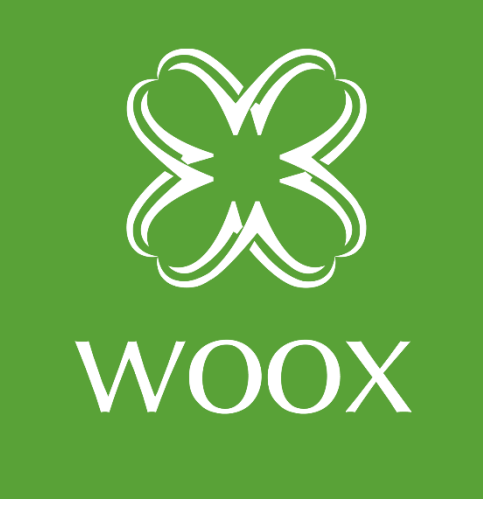

# **INSTRUKCJA**

PL

SMART ŻARÓ<mark>W</mark>KA LED E14

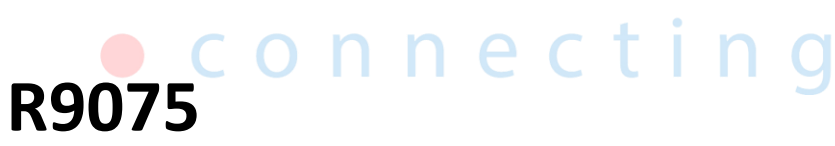

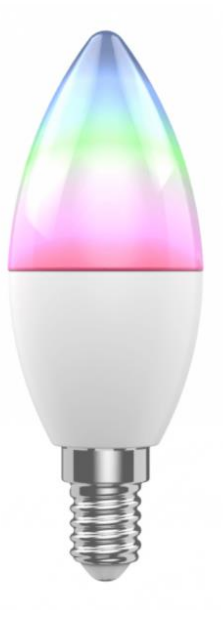

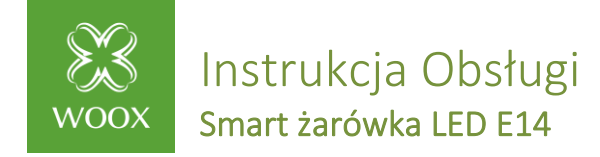

### Instrukcja konfiguracji żarówki LED WOOX typ E14

**UWAGA:** Żarówka może pracować tylko w sieci WiFi 2.4 GHz. Upewnij się, że Twój router obsługuje częstotliwość 2.4 GHz.

#### 1. Konfiguracja żarówki w aplikacji Woox

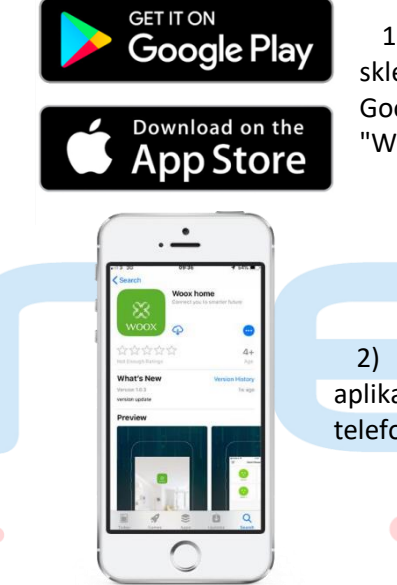

1) Wyszukaj w sklepie Apple lub Google aplikację "Woox home".

 Zainstaluj aplikację na swoim telefonie.

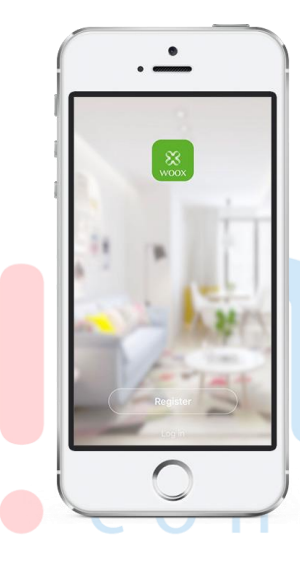

2. Przejdź do opcji rejestracji/logowania, podaj numer telefonu lub adres email, na który zostanie wysłany kod weryfikacyjny.

 Postępuj zgodnie ze wskazówkami z wiadomości sms lub email.

4. Zaloguj się przy użyciu numeru telefonu lub adresu email oraz podaj swoje hasło..

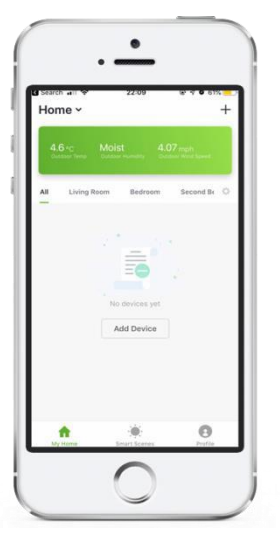

5. Kliknij znak "+" w prawym górnym rogu ekranu (Android) lub po środku (iOS) aby dodać urządzenie WOOX

| Add Bluetooth Device  Car (prove) with  Butcherin Revenue |
|-----------------------------------------------------------|
|                                                           |
|                                                           |
| Q Camera                                                  |
| O Power Strip                                             |
| Power Plug                                                |
| C Lighting Device                                         |

6. Wybierz "Light bulb" (Żarówka)

7. Żarówka zacznie szybko migać, w aplikacji kliknij przycisk "Potwierdź szybkie miganie"

Dystrybutor marki WOOX w Polsce: Netinet sp z o.o. ul. Arkuszowa 18, 01-934 Warszawa tel: 22 213 11 50 e-mail: info@netinet.pl www.netinet.pl

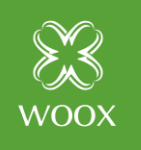

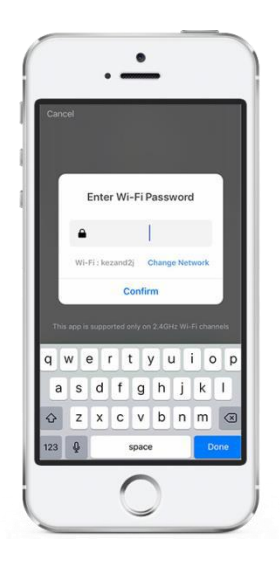

8. Pojawi się nowe okno z dostępnymi sieciami, wybierz swoją sieć i wprowadź hasło Wi-Fi.

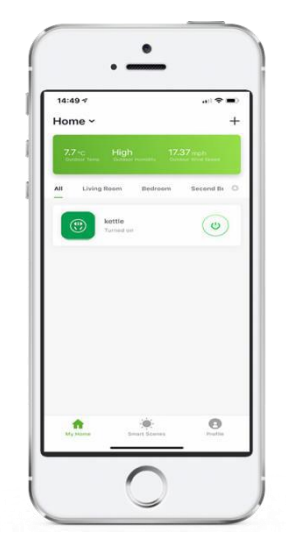

Aplikacja uzyskuje połączeniem z urządzeniem, jeśli proces się nie powiedzie spróbuj jeszcze raz.

Po podłączeniu urządzenie zostanie wyświetlone w aplikacji.

Możesz pozostawić domyślną nazwę urządzenia, lub zmienić ją na dowolną.

### 2. Najczęściej zadawane pytania:

• W jaki sposób zresetować żarówkę?

Wyłącz i włącz żarówkę trzykrotnie, po wykonaniu czynności żarówka zacznie znów migać sygnalizując gotować do podłączenia.

- Dlaczego po resecie żarówka w dalszym ciągu znajduje się na liście urządzeń?
  Reset urządzenia przywraca do ustawień fabrycznych konfigurację sieciową żarówki, nie zmienia jednak konfiguracji żarówki w aplikacji. Żarówkę należy ręcznie usunąć z listy urządzeń w aplikacji.
- Dlaczego na telefonie nie są wyświetlane powiadomienia z aplikacji?
  Przede wszystkim upewnij się, że aplikacja jest uruchomiana na telefonie. Następnie sprawdź w ustawieniach telefonu czy aplikacja ma włączone wyświetlanie powiadomień.

Dystrybutor marki WOOX w Polsce: Netinet sp z o.o. ul. Arkuszowa 18, 01-934 Warszawa tel: 22 213 11 50 e-mail: info@netinet.pl www.netinet.pl

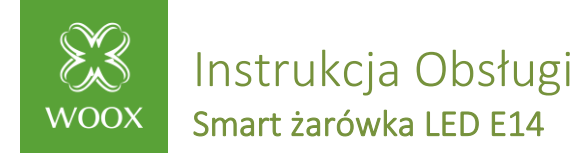

#### WAŻNE:

Żarówka może być dodana tylko do jednego konta. Aby dodać żarówkę do innego konta należy najpierw usunąć ją z bieżącego konta.

Dodwanie umiejętności w Amazon Alexa: Wooxhome Nazwa do uwzględnienia w Google Home Control: Wooxhome

Zawartość opakowania:

- żarówka R9075
- Instrukcja szybkiej instalacji

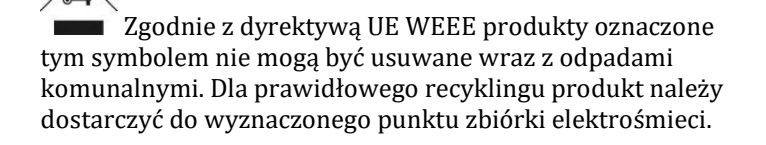

Produkt został wprowadzony do obrotu, zgodne z podstawowymi dyrektywami europejskimi.

## Dziękujemy za zakup!

E

Podziel się swoją opinią lub napisz do nas na Facebooku <u>Woox Home Polska</u>!

Jeśli nadal nie wiesz jak skonfigurować urządzenie skontaktuj się z nami:

Dystrybutor marki WOOX w Polsce: Netinet sp z o.o. ul. Arkuszowa 18, 01-934 Warszawa tel: 22 213 11 50 e-mail: info@netinet.pl www.netinet.pl